1. Click the **Create Response** button.

## Create Response

## Important Information!

Navigation: Oracle Home > Supplier Portal > View Active Negotiations

## NOTES:

- Example data provided for this simulation is for demonstration purposes only.
  Please enter your appropriate data as needed in the Production environment.
- For all Simulation Modes, all example data must be typed exactly as noted in the blue step bubble.

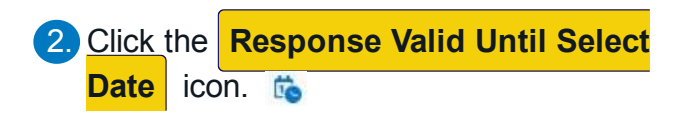

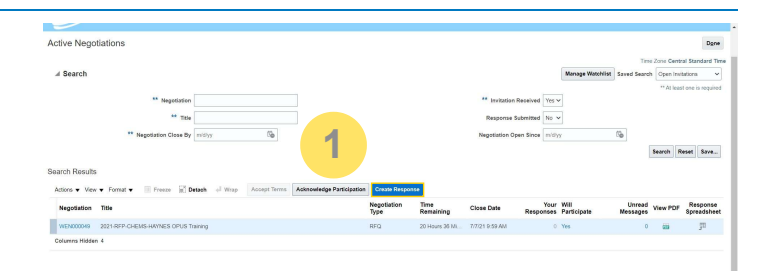

| The 2014/PC-0E304/07ES-0FUS hering<br>The Remaining 2023.04            | Last Soviet 7429 19<br>Tray Zone Central Boardard<br>Close Care 7/7219 19 59 AM |
|------------------------------------------------------------------------|---------------------------------------------------------------------------------|
| Table 2021-07PF-CHEAS-HATNES OPUS Training<br>Trave Remaining 20-33-54 | Close Date 7/7/21 9 59 AM                                                       |
| Time Remaining 20:30:54                                                |                                                                                 |
| Constal                                                                |                                                                                 |
| General                                                                |                                                                                 |
| Suppler HOUSTON SERVICES                                               | Reference Number                                                                |
| Negotiation Currency USD                                               | Mote to Busar                                                                   |
| Response Currency USD                                                  |                                                                                 |
| Price Precision 2 Décimais Viscenam                                    | Attachments None 🕂                                                              |
| Response Valid Until middyy forms a                                    |                                                                                 |

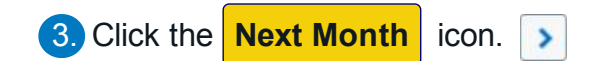

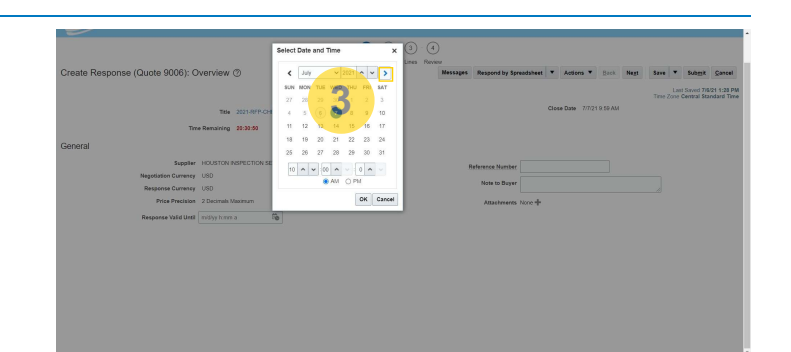

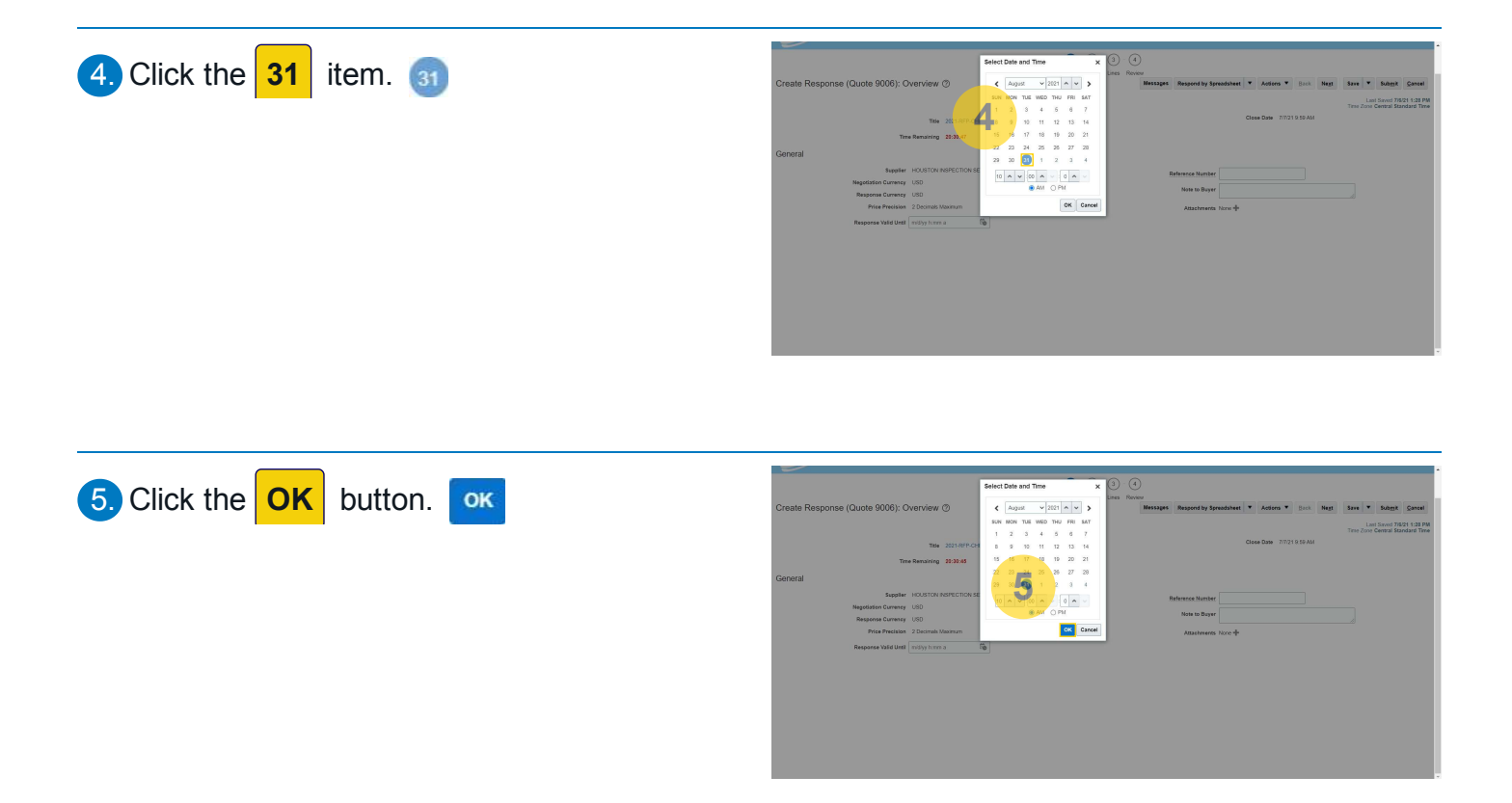

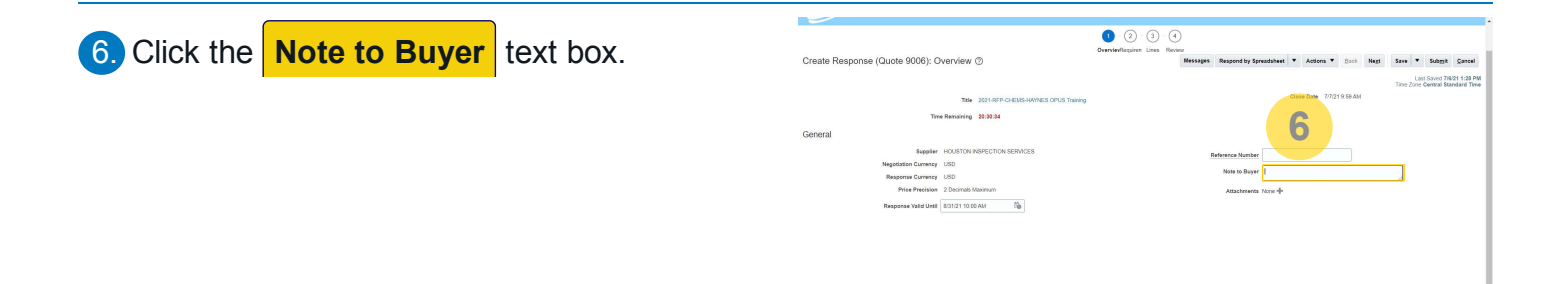

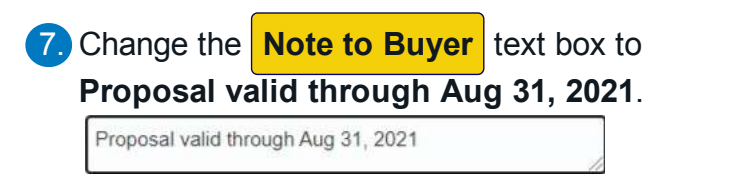

| Response (Quote 9006): Overview (?)                                                                                                    | OvervievRequirem Lines Review<br>Messages Respond by Spreadsheet * Actions * Back Negt Save * Subgit Cancel |
|----------------------------------------------------------------------------------------------------|----------------------------------------------------------------------------------------------------|
|                                                                                                    | Last Saved 79/21 1:38 P<br>Time Com Central Standard Ti                                                     |
| Tele 2021-RFP-CHEMS-HAVNES OPUS Tra                                                                                                    | ning Close Date 7/7/21 8:58 AM                                                                              |
| Time Remaining 20:30:17                                                                                                    | 7                                                                                                    |
|                                                                                                    |                                                                                                    |
| Nexted for Content of Content of | Reference Number                                                                                            |
| Response Currency USD                                                                                                    | Note to Buyer Proposal valid through Aug 31, 2021                                                           |
| Price Precision 2 Decimais Maximum                                                                                                    | Attachments None 🕂                                                                                          |
| Response Valid Until 8/31/21 10:00 AM                                                                                                    |                                                                                                    |
|                                                                                                    |                                                                                                    |
|                                                                                                    |                                                                                                    |
|                                                                                                    |                                                                                                    |

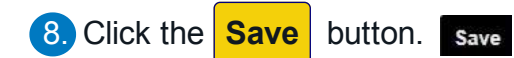

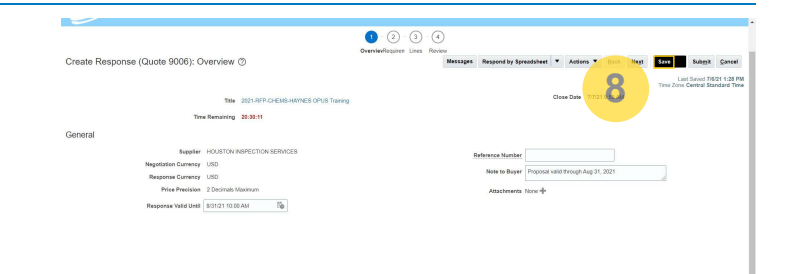